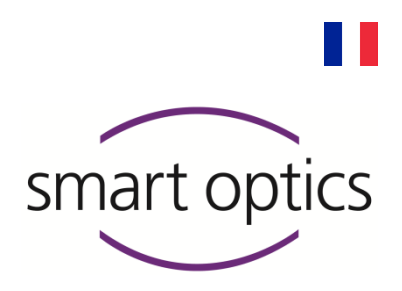

# Guide d'installation

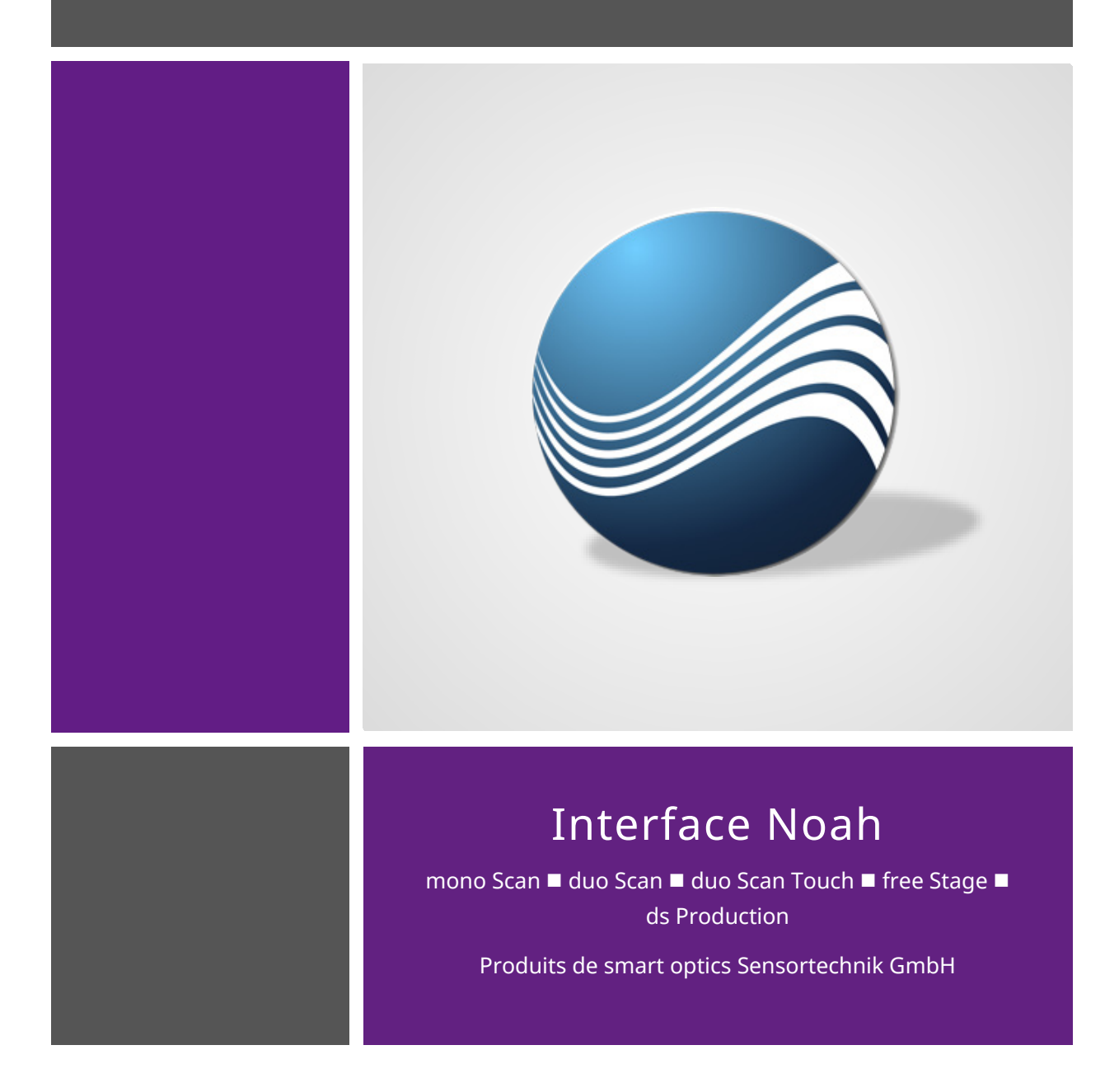

Copyright © 2021 smart optics Sensortechnik GmbH. Tous droits réservés. - Traduction du guide d'utilisation original -

# Mentions légales

## Support

Pour des clients directs et des distributeurs spécialisés : support@smartoptics.de

### smart optics Boutique audiologie en ligne

Livraison dans l'UE : smartoptics.shop/de/ Livraison en dehors de l'UE : onlineshop@smartoptics.de

### Modifications

Les modifications des produits et de cette documentation-ci sont réservées. Pour la documentation la plus récente visitez : www.smartoptics.de.

# Marques et logos déposés

| FlyCapture     | Point Grey Research, Inc.                                      |
|----------------|----------------------------------------------------------------|
| UpdatorGUI     |                                                                |
| IPRO           | IPRO GmbH, DE-71229 Leonberg                                   |
| Noah           | HIMSA II K/S, Copenhague, (Danemark), Minneapolis (États-Unis) |
| HIMSA          |                                                                |
| PYLON          | Basler AG, DE-22926 Ahrensburg                                 |
| Windows        | Microsoft Corporation, Redmond (Washington, États-Unis)        |
| .NET Framework |                                                                |
| Visual C++     |                                                                |

Des icônes et des illustrations libres de droits provenant des agences d'image Flaticon.com, Fotolia.com, Freepik.com et Pixabay.com ont été utilisées dans ce guide d'utilisation.

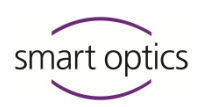

# Table des matières

| 1        | À propos de ce guide4                                             |
|----------|-------------------------------------------------------------------|
| 2        | Interface do smart entics avec Neah                               |
| <b>Z</b> | Interrace de smart optics avec Noan                               |
| 2.1      | A propos de l'interface                                           |
| 2.2      | A propos de l'Interrace                                           |
| 2.3      | A propos de Noan                                                  |
| 2.4      | Conditions prealables                                             |
| 2.4.1    | Qualification                                                     |
| 2.4.2    | Droits, licences, materiel                                        |
| 2.4.3    | Compatibilite logicielle                                          |
| 3        | Exemples de configuration du système11                            |
|          |                                                                   |
| 4        | Configuration du serveur Noah13                                   |
| 4.1      | Vue générale                                                      |
| 4.2      | Installation du logiciel de scannage                              |
| 4.3      | Partager le dossier de données de scannage comme chemin réseau.13 |
| 4.3.1    | Partage de dossier (Partie 1 : Partage)14                         |
| 4.3.2    | Partage de dossier (Partie 2 : Sécurité)17                        |
| 4.4      | Saisir le chemin réseau dans le logiciel de scannage19            |
| 4.5      | Copier le dossier des données de calibration pour les clients     |
|          | visionneuse19                                                     |
| 4.6      | Installer Noah comme serveur20                                    |
| 5        | Configuration du client Noah21                                    |
| 5.1      | Vue générale                                                      |
| 5.2      | Installer Noah comme client                                       |
| 5.3      | Connecter le PC client au serveur Noah                            |
| 5.4      | Configuration du logiciel de scannage                             |
| 5.4.1    | Configuration du logiciel de scannage comme visionneuse (sans     |
|          | scanner) 23                                                       |
| 5.4.2    | Configurer le logiciel de scannage comme poste de travail avec    |
|          | scanner                                                           |

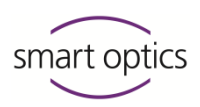

# À propos de ce guide

Veuillez sauvegarder ce guide d'utilisation, le transmettre avec le produit et le remplacer par une nouvelle version après une mise à niveau.

#### Symboles et texte surligné

- ▷ Action
- ✓ Résultat
- Image: NNRéférence croisée à une page (avec hyperlien). Retour au point de départ :Utilisez la navigation de page du lecteur PDF (« Vue précédente », « Retour »).

Hyperlien  $\mathscr{S}$  (dans ce PDF-ci ou externe)

- Accessoire, module payant

i

월릴

Variante, selon le modèle du scanner

Fonctionnement de la souris : touche à appuyer en surbrillance

| CONSEIL    |  |  |
|------------|--|--|
| Note utile |  |  |

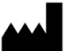

Fabricant du produit

| Éléments de contrôle du logiciel |                                       |  |
|----------------------------------|---------------------------------------|--|
| ОК                               | Bouton                                |  |
| Nom                              | Champs                                |  |
| « Nom »                          | Icône                                 |  |
| Fichier   Nouveau                | Éléments de menu                      |  |
| Nom.txt                          | Noms de fichier et de chemins d'accès |  |

#### Images

Les images des appareils et des logiciels peuvent différer des systèmes du client. Les captures d'écran montrent des exemples, pas des données spécifiques du client.

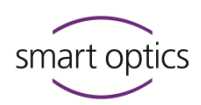

| Unités de mesure et ch | iffres                                       |
|------------------------|----------------------------------------------|
| Unités de mesure       | Unités légales en Allemagne                  |
|                        | Système international d'unités (SI)          |
| Chiffres               | Système décimal avec des positions décimales |

| Mesure                             | Unité                                                 | Abréviation                                                                                                 |
|------------------------------------|-------------------------------------------------------|----------------------------------------------------------------------------------------------------|
| Masse/poids                        | Kilogramme                                            | kg                                                                                                    |
|                                    | Gramme                                                | g                                                                                                    |
| Longueur                           | Mètre                                                 | m                                                                                                    |
|                                    | Centimètre                                            | cm                                                                                                    |
|                                    | Millimètre                                            | mm                                                                                                    |
|                                    | Micromètre                                            | μm                                                                                                    |
| Angle                              | Degré                                                 | 0                                                                                                    |
| Temps                              | Heure                                                 | h                                                                                                    |
|                                    | Minute                                                | m                                                                                                    |
|                                    | Seconde                                               | S                                                                                                    |
| Puissance électrique               | Watt                                                  | W                                                                                                    |
| Tension électrique                 | Volt                                                  | V                                                                                                    |
|                                    | Courant alternatif                                    | AC                                                                                                    |
| Fréquence électrique               | Hertz                                                 | Hz                                                                                                    |
|                                    | Gigahertz                                             | Ghz                                                                                                    |
| Intensité de courant<br>électrique | Ampère                                                | А                                                                                                    |
| Classe de protection               | International Protection                              | IP<br>1 <sup>re</sup> chiffre : charge<br>mécanique,<br>2 <sup>e</sup> chiffre : protection contre<br>l'eau |
| Température                        | Degrés Celsius                                        | °C                                                                                                    |
| Mémoire (PC)                       | Mémoire d'accès aléatoire                             | RAM                                                                                                    |
| Volume de données                  | Mégaoctet                                             | Мо                                                                                                    |
|                                    | Gigaoctet                                             | Go                                                                                                    |
| Format de données CAO              | Standard Triangulation<br>Language                    | STL                                                                                                    |
|                                    | American Standard Code for<br>Information Interchange | ASCII                                                                                                    |
|                                    | Mesh                                                  | MSH                                                                                                    |
|                                    | PointCloudMeasurement                                 | PCM                                                                                                    |
| Point d'image                      | Pixel                                                 | px (écran)                                                                                                  |
|                                    |                                                       | dpi (impression)                                                                                            |
|                                    | Mégapixel                                             | Мрх                                                                                                    |

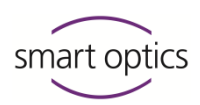

## Avertissements

Les avertissements vous informent sur :

- La possibilité de blessures personnelles,
- La possibilité de dommages aux objets,
- La prévention de risques.

## Niveaux d'avertissement

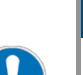

Dommages matériels

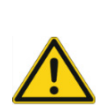

# PRÉCAUTION

NOTE

Blessures légères

## **AVERTISSEMENT**

**Blessures** graves

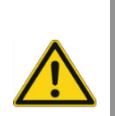

# DANGER

Mort ou blessures très graves

## Sécurité

Les consignes de sécurité ci-dessous s'appliquent :

Guide d'utilisation Pour votre sécurité

- Pour les scanners audiologie de smart optics
- Pour Noah.

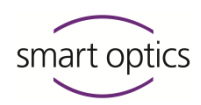

# Interface de smart optics avec Noah

# 2.1 Introduction

Ce manuel s'adresse aux organisations et entreprises en audiologie, technologie auditive et acoustique auditive qui :

- Utilisent ou souhaitent utiliser le logiciel Noah de HIMSA,
- Scannent des empreintes auriculaires avec des scanners 3D smart optics,
- Veuillent gérer les scans avec Noah.

Dans ce manuel, vous apprendrez comment configurer l'interface avec Noah.

Vous trouverez des informations sur l'utilisation de l'interface dans le guide

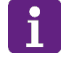

#### CONSEIL

Guide d'utilisation Chapitre 10 d'utilisation des scanners audiologie smart optics. 10.1 Configuration de l'interface Noah

- 10.2 Scanner avec Noah
- 10.3 Visualiser, modifier et exporter un scan depuis Noah

# 2.2 À propos de l'interface

#### Intégration

L'interface avec Noah est :

- Intégrée au logiciel de smart optics,
- Peut être utilisée sans autre installation ou activation.

### Fonctionnalité

Le navigateur patient Noah est :

- Documentation des patients,
- Point de départ des scans avec les scanners audiologie de smart optics,
- Collection d'actions d'analyse, etc.

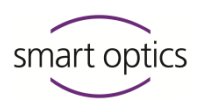

# 2.3 À propos de Noah

#### Fabricant

Hearing Instrument Manufacturers' Software Association (HIMSA) Communauté logicielle des fabricants d'appareils auditifs www.himsa.com

HIMSA fournit des informations détaillées sur Noah :

- Informations générales sur le produit
- Première installation et configuration
- Dépannage

#### Sources en ligne

Portez une attention particulière aux informations suivantes avant d'installer Noah et de configurer l'interface.

- Informations produit : https://www.himsa.com/products/all-about-noah-system-4/
- Base de connaissances : https://www.himsa.com/support/noah-4-knowledge-base/
- Préparation pour l'installation : https://www.himsa.com/support/noah-4-knowledge-base/preparing/
- Installation : https://www.himsa.com/support/noah-4-knowledge-base/installationguidelines/
- Licence : https://www.himsa.com/support/noah-4-knowledge-base/installationguidelines/noah-licensing-and-related-issues/
- Dépannage : https://www.himsa.com/support/noah-4-knowledge-base/noah-4troubleshooting/
- Tutoriels : https://www.himsa.com/support/noah-4-knowledge-base/the-learningcenter-2/

# Distribution

Fournisseurs certifiés

Page d'accueil : About HIMSA V HIMSA Distributors: Worldwide

Instructions de configuration de l'interface avec Noah

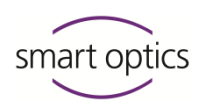

# 2.4 Conditions préalables

### 2.4.1 Qualification

Pour configurer un serveur Noah, des clients Noah et des scanners, vous devez avoir des connaissances sur :

- Administration Windows,
- Installation et configuration de Noah,
- Mise en service des scanners audiologie de smart optics,
- Installation et configuration du logiciel de scannage de smart optics (actuellement aural Scan).

# 2.4.2 Droits, licences, matériel

Pour les tâches suivantes, vous aurez besoin de :

- □ Droits d'administration sur tous les PC
- □ Licence serveur pour Noah
- □ Licence client pour Noah pour chaque :
  - Station de travail avec scanner
  - Visionneuse de données de scannage
- □ Pour chaque poste de travail avec scanner :
  - Scanner audiologie
  - Logiciel de scannage
  - Données de calibration
- Devin Pour chaque visionneuse de données de scannage :
  - Logiciel de scannage (sans besoin de licence)
  - Données de calibration (d'un poste de travail avec scanner)

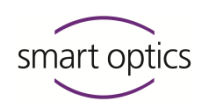

# 2.4.3

# Compatibilité logicielle

| Logiciel                              | Version                                         | Trouver les informations sur la version                                                                                                    |
|---------------------------------------|-------------------------------------------------|----------------------------------------------------------------------------------------------------|
| Noah                                  | 4.8 ou<br>ultérieure                            | <ul> <li>Nom du fichier d'installation de Noah,<br/>par ex. Name der Noah-Installations-<br/>Datei, z.B.</li> <li>Noah_System_4.8.0.3805.exe</li> </ul>                                                                                                    |
| Logiciel de<br>scannage<br>aural Scan | 2.5.06 ou<br>ultérieure<br>3.0 ou<br>ultérieure | <ul> <li>Étiquette du support d'installation</li> <li>Propriétés du fichier d'installation :         <ul> <li>aural Scan.exe</li> <li>dsProduction.exe</li> <li>duoscan.exe</li> <li>monoscan.exe</li> </ul> </li> <li>Clic droit, champ Description :         <ul> <li>Propriétés de : auralScan.exe</li> <li>genetation (exe)</li> <li>genetation (exe)</li> <li>genetation (exe)</li> <li>genetation (exe)</li> <li>genetation (exe)</li> <li>genetation (exe)</li> </ul> </li> </ul> |
| aural Scan                            | 3.0 ou<br>ultérieure                            | <section-header></section-header>                                                                                                    |
|                                       |                                                 | Avis de droit d'auteur original:                                                                                                    |

3

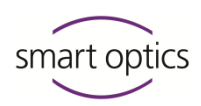

# Exemples de configuration du système

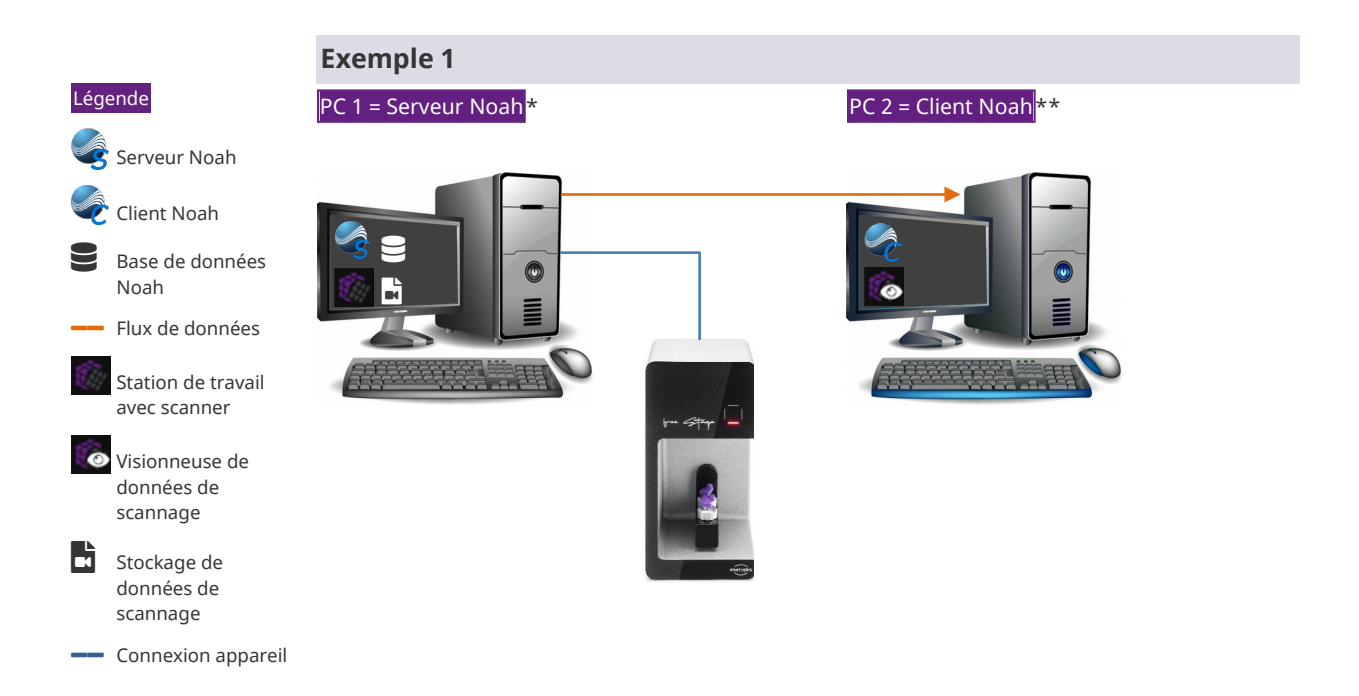

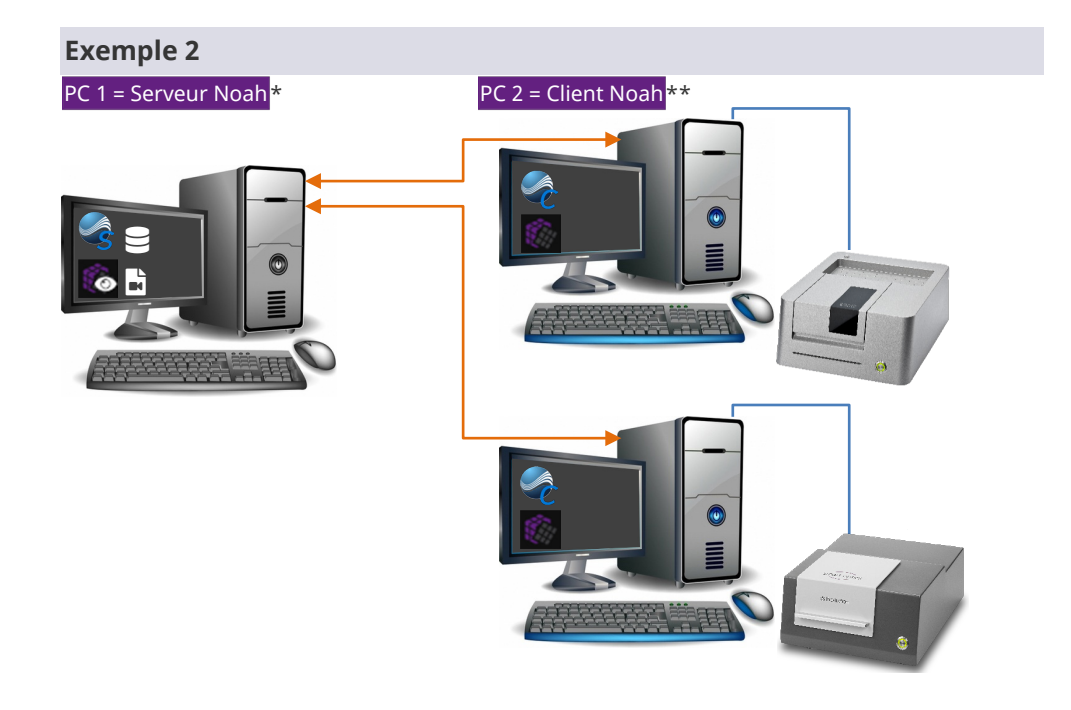

- \* Scanner audiologie librement sélectionnable
- \*\* Possibilité d'autres PC clients

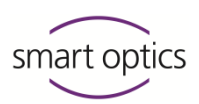

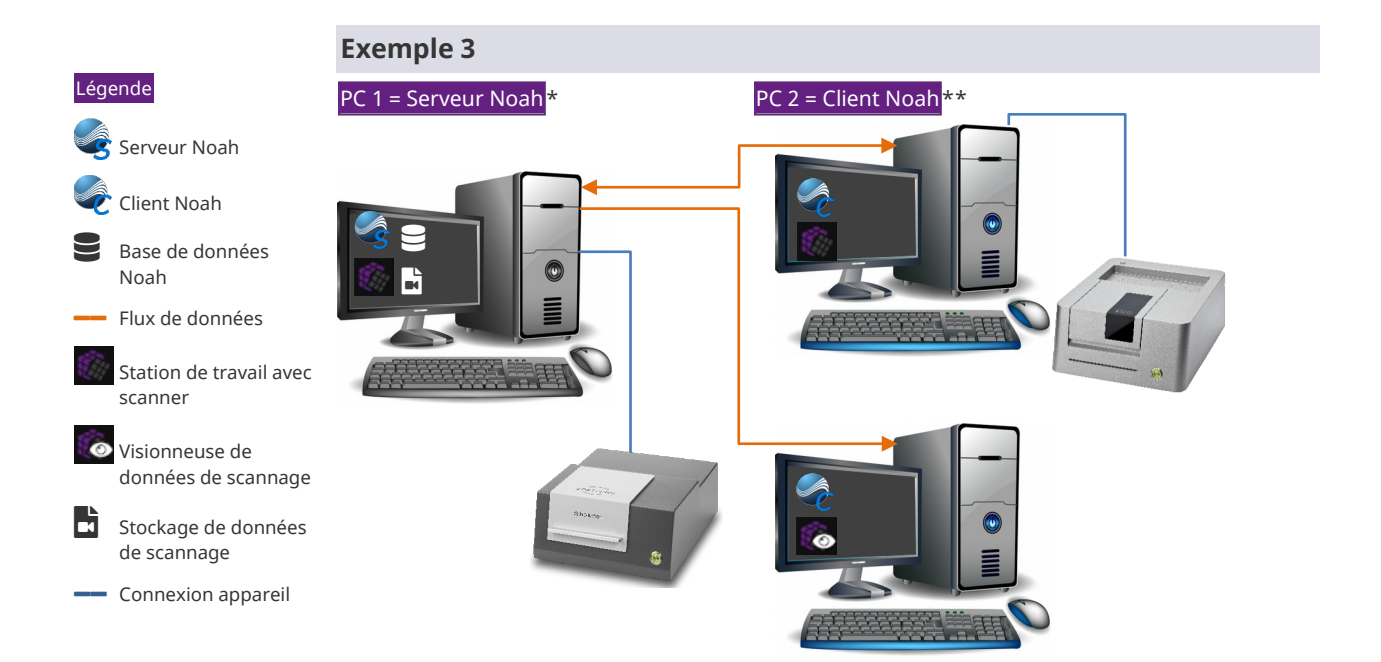

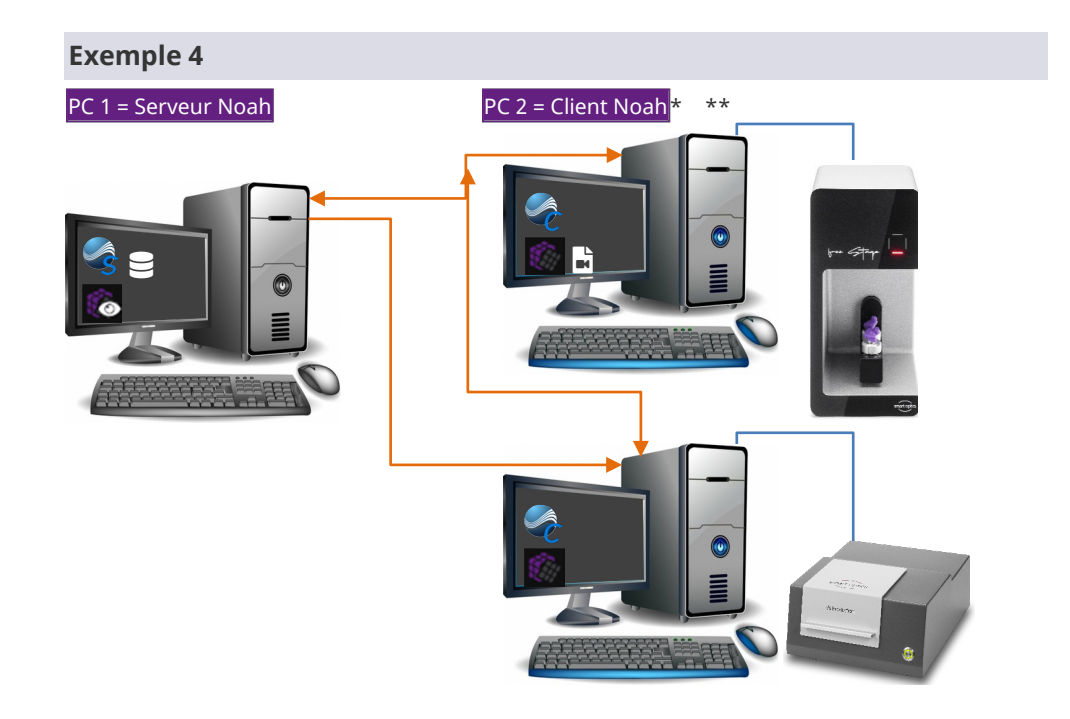

- \* Scanner audiologie librement sélectionnable
- \*\* Possibilité d'autres PC clients

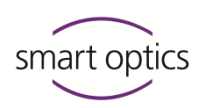

# Configuration du serveur Noah

# 4.1 Vue générale

4

### Avant de commencer

 $\triangleright$  Planifiez la configuration de votre système ( $\rightarrow$  Exemples 1-4).

## Notez la séquence des tâches

- 🛱 13, 13, 19, 19, 20 🛛 Installation du logiciel de scannage
  - Dertager le dossier de données de scannage comme chemin réseau
  - □ Enregistrer le chemin réseau comme dossier de travail
  - <u>Copier le dossier des données de calibration pour les clients visionneuse</u> (facultatif)
  - □ Installer Noah comme serveur

# 4.2 Installation du logiciel de scannage

🖵 PC 1

11

- ▷ Avant l'installation, connectez un scanner au serveur Noah.
- Guide d'utilisation des scanners audiologie Chapitres 5.3, 6
- ▷ Installez le logiciel de scannage.
- ▷ Chargez les données de calibration du scanner.
- ▷ Démarrez le logiciel de scannage et fermez-le à nouveau.
- ✓ Le dossier C: / Scans (dossier de données de scannage) sera créé.

# i

## CONSEIL

Si le serveur Noah ne doit pas être une station de travail avec scanner, vous pouvez retirer le scanner.

# 4.3 Partager le dossier de données de scannage comme chemin réseau

Le dossier des données de scannage sur le PC 1 (serveur Noah) :

- Doit enregistrer les données de scannage de tous les postes de travail avec scanner,
- doit être partagé comme chemin d'accès réseau pour l'accès des PC clients.

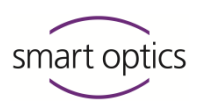

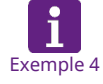

## CONSEIL

Configurez le dossier central des données de scannage sur un PC 2 (client Noah).

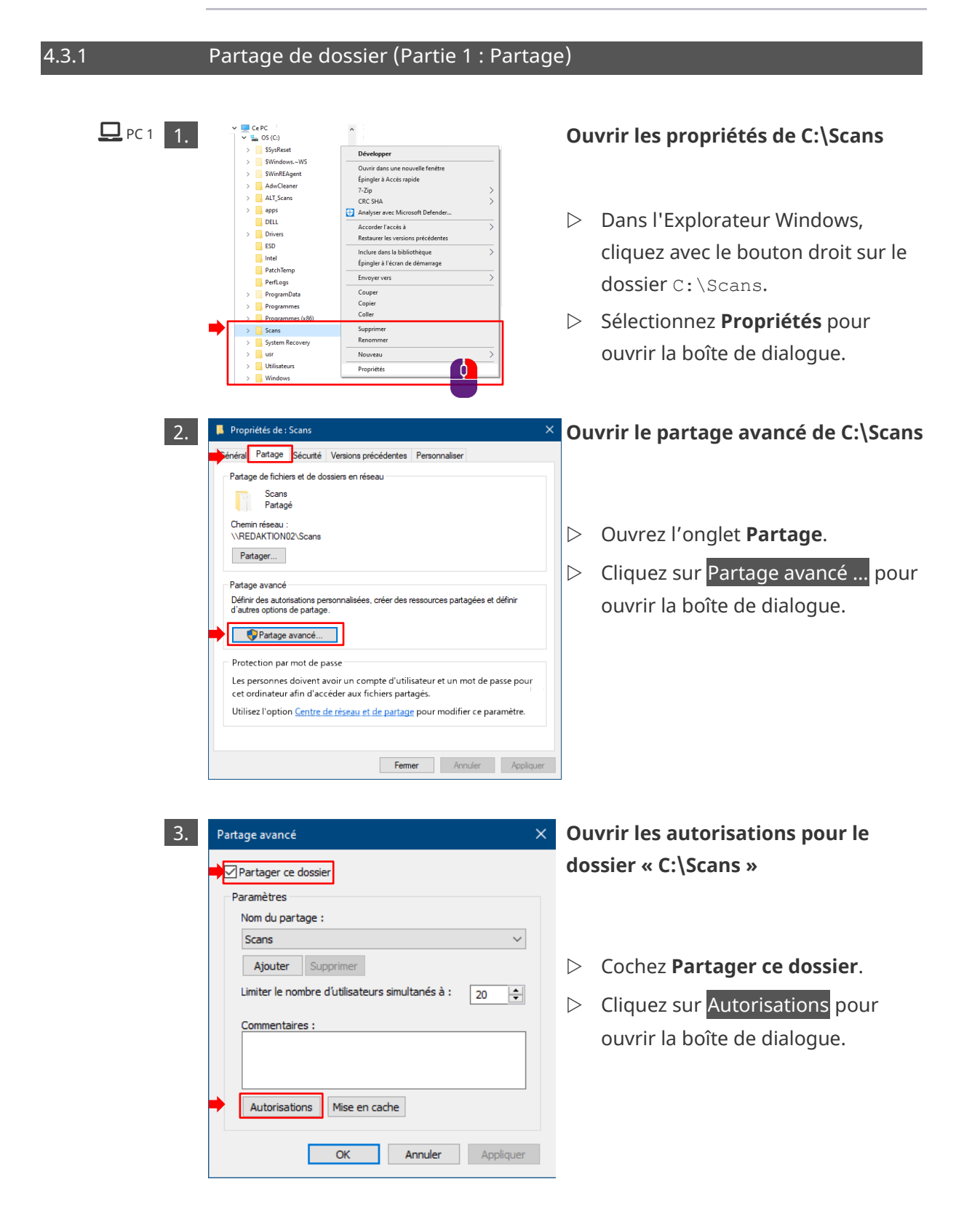

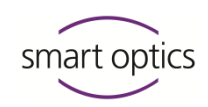

| 🖵 PC 1 4. | 🖡 Autorisations pour 🛛 🗙                                                                                                    | Ajouter des utilisateurs/groupes aux         |
|-----------|----------------------------------------------------------------------------------------------------|----------------------------------------------|
|           | Autorisations du partage                                                                                                    | autorisations                                |
|           | Noms de groupes ou d'utilisateurs :                                                                                                    |                                              |
|           | agueder                                                                                                    |                                              |
|           |                                                                                                    | Cliquez sur Ajouter pour ouvrir la           |
|           |                                                                                                    | baîte de diele sue                           |
|           | Ajouter Supprimer                                                                                                    | boile de dialogue.                           |
|           | Autorisations pour Jeder Autoriser Refuser                                                                                                    |                                              |
|           | Contrôle total                                                                                                    |                                              |
|           | Lecture                                                                                                    |                                              |
|           |                                                                                                    |                                              |
|           |                                                                                                    |                                              |
|           | Informations sur le contrôle d'accès et les autorisations                                                                                                    |                                              |
|           | OK Annuler Appliquer                                                                                                    |                                              |
|           |                                                                                                    |                                              |
| 5.        | Sélectionnez des utilisateurs, des ordinateurs, des comptes de service ou des groupes 🛛 🗙                                                                                                    | Ouvrir la boîte de dialogue                  |
|           | Sélectionnez le type de cet objet ;<br>des utilisateurs, des groupes ou Principaux de sécurité intégrés Types d'objets                                                                                                    | « Avancé »                                   |
|           | A partir de cet emplacement : DESKTOP-0T4PLJU Emplacements                                                                                                    |                                              |
|           | Egtrez les noms des objets à sélectionner ( <u>exemples</u> ) :<br>Vérfier les noms                                                                                                    |                                              |
|           |                                                                                                    | Cliquez sur Avancé pour ouvrir la            |
|           | Avancé OK Annuler                                                                                                    | boîte de dialogue.                           |
| 6         | Sélectionnez des utilisateurs ou des groupes X                                                                                                    | Rechercher le groupe                         |
| 0.        | Sélectionnez le type de cet objet :                                                                                                    |                                              |
|           | A partir de cet emploans de innupaux de securite integres integres |                                              |
|           | Requêtes communes                                                                                                    |                                              |
|           | Nom : Commence par Colonnes                                                                                                    | Cliquez sur Rechercher.                      |
|           | Comptes désactivés     Arêter                                                                                                    | Sous Résultats de la recherche.              |
|           | Mot de passe sans date d'expiration Nombre de jours depuis la dernière session :                                                                                                    | sélectionnez <b>Utilisateurs</b>             |
|           |                                                                                                    |                                              |
|           | Résultats de la recherche : OK Annuler                                                                                                    | Cilquez sur OK (2 tois).                     |
|           | Nom         Dossier         ^           & Administrator         DESKTOP-0T4PL J                                                                                                    | ✓ Le groupe <b>Utilisateurs</b> sera affiché |
|           | ALLE ANWE                                                                                                    | dans la boîte de dialogue                    |
|           | MgAuthenthizet<br>RatcH<br>Benter DESKTOP-074PLJ                                                                                                    | Autorisations pour « Scans ».                |
|           | DefaultAccount REDAKTION02                                                                                                    |                                              |
|           | 2 DIENSI V                                                                                                    |                                              |

Instructions de configuration de l'interface avec Noah

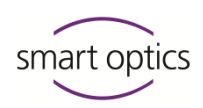

**D** PC 1 **7**.

| Reputzer (DESKTOP-0T4P                | L JU\utilisateuri      |         |
|---------------------------------------|------------------------|---------|
| Seder                                 | 250 (utilisatear       |         |
|                                       | Ajouter                | Supprim |
| Autorisations pour Benutzer           | Autoriser              | Refuser |
| Contrôle total<br>Modifier<br>Lecture |                        |         |
| lefermatione cur le contrôle d'accè   | a at les sutoriestions |         |

# Attribuer l'autorisation « Modifier » au groupe « Utilisateurs »

- ▷ Sélectionnez le groupe Utilisateurs.
- ▷ Sous **Autorisations pour** « Utilisateurs », cochez la case Modifier dans la colonne Autoriser.
- ▷ Cliquez sur OK.
- ✓ Le partage pour le groupe « Utilisateurs » est transféré à l'onglet Partage sous Propriétés de Scans.

# Informations pour la configuration du PC client

- 21 Pour exécuter des tâches ultérieures sur le PC 2, vous aurez besoin de :
  - Nom d'utilisateur et mot de passe de l'utilisateur qui partage le dossier sur le serveur,
    - le chemin réseau vers le PC 1.

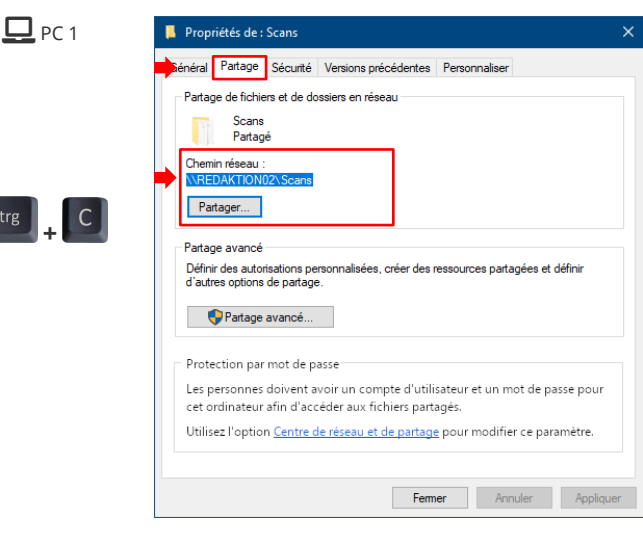

# × Copier le chemin réseau

- Sélectionnez le nom du dossier du serveur \\[PC 1]\Scans sous Chemin réseau.
- Notez le chemin réseau. Copiez le chemin dans le presse-papier.
- Vous aurez besoin du chemin/du contenu du presse-papier sur le PC 2 (client Noah) pour :
  - les paramètres du logiciel de scannage,
  - la connexion réseau (client  $\rightarrow$  serveur).

Strg

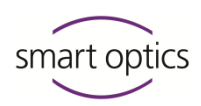

4.3.2

#### Partage de dossier (Partie 2 : Sécurité)

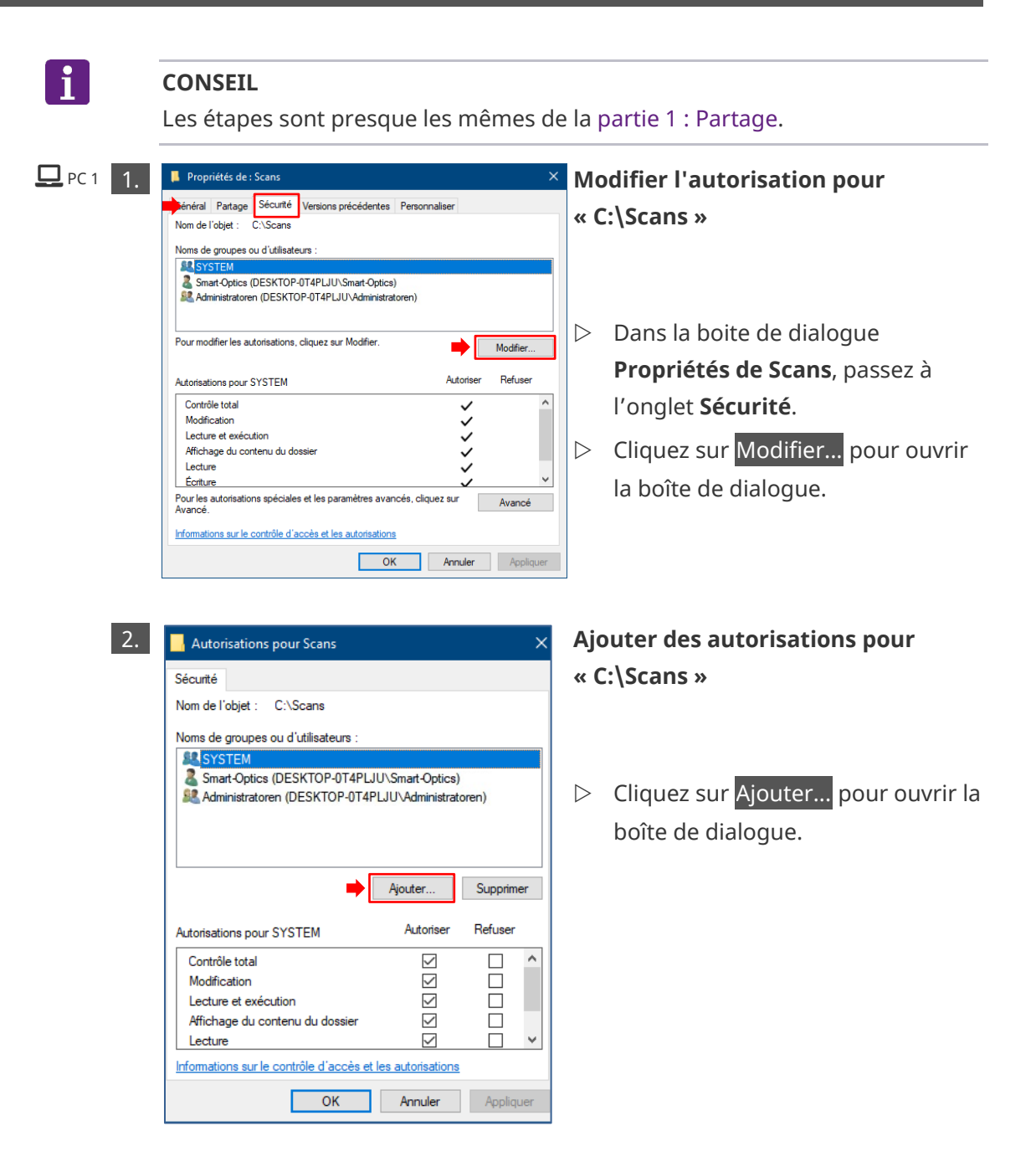

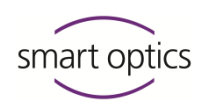

**PC** 1 3.

4.

Requêtes communes

Comptes désactivés

Résultats de la recherche : Dossier

Administratore Administratore ALLE ANWE... ANONYMOU...

Benutzer DESKTOP-014P DefaultAccount REDAKTION02 DIALUP DIENST

📕 Autorisations pour

Autorisations du partage Noms de groupes ou d'utilisateurs

Autorisations pour Benutzer

Contrôle total

Modifier

Lecture

🚨 Jeder

Benutzer (DESKTOP-0T4PLJU\utilisateur)

Informations sur le contrôle d'accès et les autorisations

OK

Nom

BATCH

5.

Commence par  $\sim$ 

Description : Commence par 🗸 🗸

Mot de passe sans date d'expirat

Nombre de jours depuis la dernière session :

 $\sim$ 

Nom:

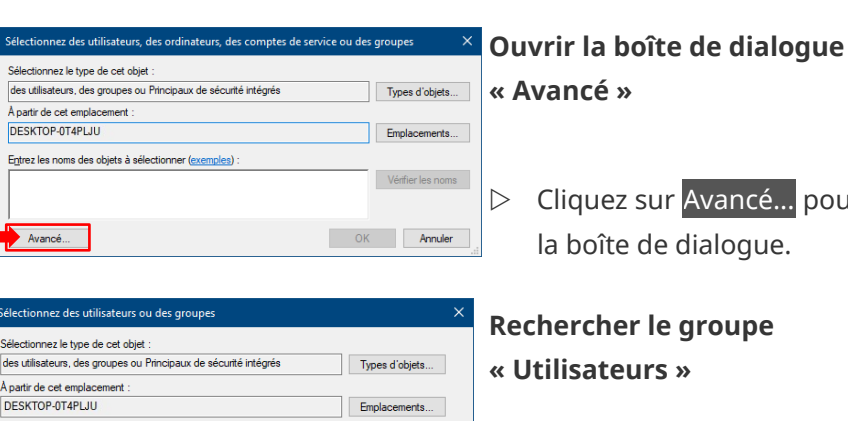

Colonnes...

Amêter

P

OK Annuler

Rechercher

- « Avancé »
  - Cliquez sur Avancé... pour ouvrir la boîte de dialogue.

# **Rechercher le groupe** « Utilisateurs »

- ▷ Cliquez sur Rechercher.
- Sous Résultats de la recherche, sélectionnez Utilisateurs.
- $\triangleright$  Cliquez sur OK (2 fois).
- ✓ Le partage pour le groupe « Utilisateurs » est transféré à l'onglet Sécurité sous Propriétés de Scans.

# Attribuer l'autorisation « Modifier » au groupe « Utilisateurs »

- ▷ Sélectionnez le groupe Utilisateurs.
- ▷ Sous **Autorisations pour** « Utilisateurs », cochez la case Modifier dans la colonne Autoriser.
- ▷ Cliquez sur OK.
- ✓ Le partage pour le groupe « Utilisateurs » est transféré à l'onglet Partage sous Propriétés de Scans.
- Fermez la boite de dialogue Propriétés de « Scans » avec OK.

Appliquer

L'installation et le partage de dossier sont terminés.

Ajouter... Supprimer

Refuser

Autoriser

Y

Annuler

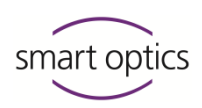

## Saisir le chemin réseau dans le logiciel de scannage

▷ Démarrez le logiciel du scanner sur le serveur Noah (ici : aural Scan).

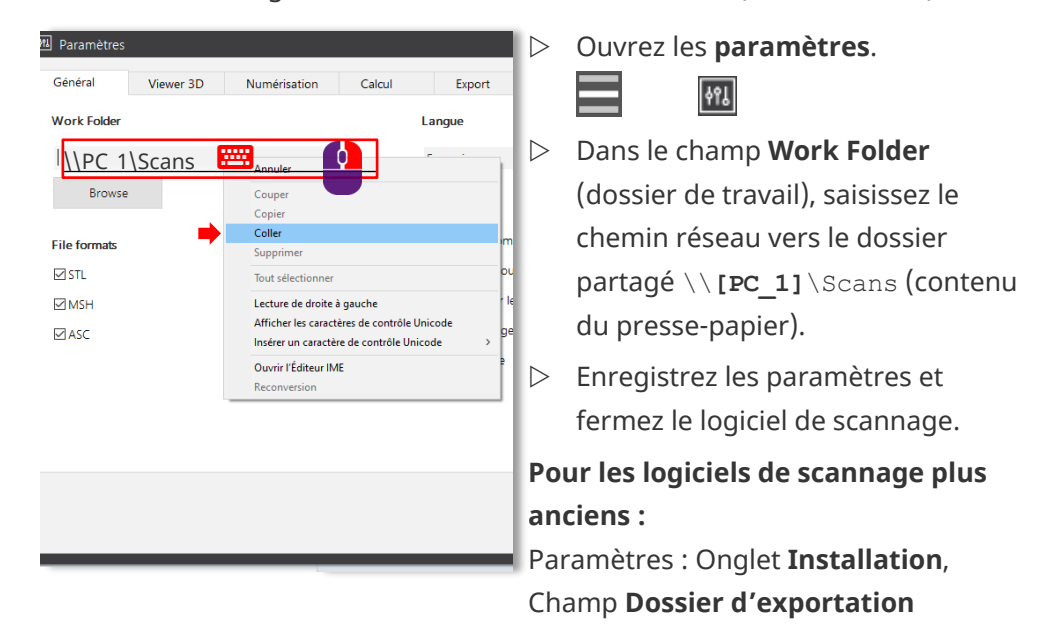

 Le groupe « Utilisateurs » pourra enregistrer les données de scannage dans le dossier central des données de scannage.

# 4.5 Copier le dossier des données de calibration pour les clients visionneuse

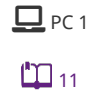

4.4

**D** PC 1

Ces étapes sont nécessaires si vous souhaitez configurer des clients visionneuse (→ Exemples 1-4, mais pas pour les postes de travail avec scanner).

Copiez le dossier des données de calibration du dossier des données : C:\Program Files (x86)\3D-Scanner\aural Scan\data\

Chemins : aural Scan Pour les logiciels de scannage plus anciens

- C:\Program Files (x86)\3D-Scanner\[nom du scanner]\data Nom du dossier (structure): SO-202XX.XX-XX-XXX
- ▷ Collez sous C:\Scans\ (dossier de données de scannage partagé).
- ✓ Les PC clients pourront utiliser le logiciel de scannage comme visionneuse.

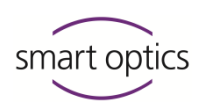

4.6

# Installer Noah comme serveur

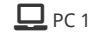

Informations Himsa: www.himsa.com/him sa\_download/noahsystem-download/

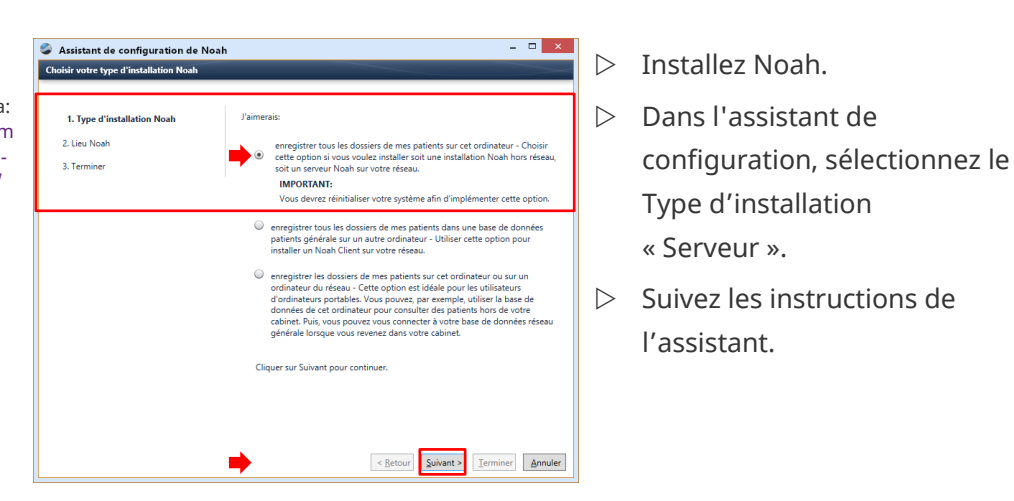

- Établissez une connexion entre Noah et le logiciel de scannage en démarrant et en arrêtant dans l'ordre suivant :
  - Démarrez Noah,
  - Minimisez la fenêtre du logiciel,
  - Démarrez le logiciel de scannage,
  - Fermez le logiciel de scannage,
  - Fermez Noah.
- ▷ Redémarrez le PC serveur.
- Noah est installé comme serveur Noah et le logiciel de numérisation est prêt à l'emploi.
- Le serveur Noah doit toujours être actif pour que les clients puissent y accéder. Noah travaille en arrière-plan.

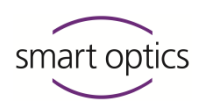

# Configuration du client Noah

# 5.1 Vue générale

#### **Conditions préalables**

- □ Le serveur Noah est installé et configuré.
- 🕮 16 🛛 🔅 Informations pour la configuration du PC client sont disponibles :
  - Nom d'utilisateur et mot de passe de l'utilisateur du serveur,
  - Le chemin réseau vers le PC 1 (serveur Noah).

# Pour une connexion réseau, l'utilisateur du serveur doit avoir un vrai mot de passe (pas un « mot de passe nul »).

## Notez la séquence des tâches

- 🕮 21, 22, 23, 26 🛛 🔲 Installer Noah comme Client
  - □ Connecter le PC client au serveur Noah
  - □ Configurez les clients Noah comme :
    - Visionneuse (sans scanner)
       OU
    - Station de travail avec scanner

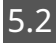

5

# Installer Noah comme client

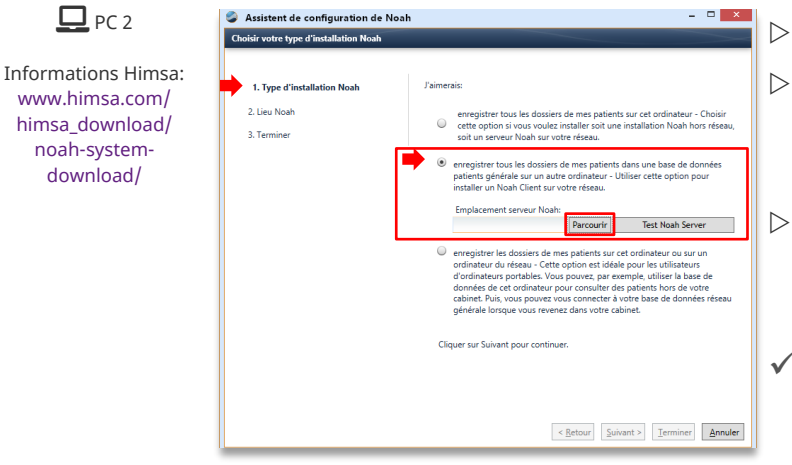

- > Installez Noah.
- Dans l'assistant de configuration, sélectionnez le type d'installation « Client ».
- Pour connecter le client Noah au serveur Noah, cliquez sur
   Parcourir.
- Une boîte de dialogue pour établir une connexion au serveur s'ouvrira.

# Instructions de configuration de l'interface avec Noah

- 🗆 🗙 0 Noah 4 Sélect. un serveur pour vous connecter à : Nom du serveur Noah 🕺 Version ŝ IP Rafraîchir Parcourir Serveur: DESKTOP-0T4PLJU OK 🖋 🛛 Annuler 🗶
  - ▷ Cliquez sur Rafraîchir).
  - ▷ Sélectionnez le PC 1 (serveur Noah) (nom du réseau).
  - ▷ Cliquez sur OK.
  - ▷ Suivez les instructions de l'assistant.

**D** PC 2

✓ Le client Noah sera :

- Installé.
- Connecté au serveur Noah.

#### 5.3 Connecter le PC client au serveur Noah

**D** PC 2 ▷ Sur le PC client, ouvrez :

- L'Explorateur Windows
- La section **Réseau**.

> 📌 Accès rapide

- > 😸 Creative Cloud Files > 📥 OneDrive > 💻 Ce PC 🗸 🂣 Réseau DESKTOP-E37VPU1 DESKTOP-E37VPU2 > 💻 DESKTOP-E37VPU3
- ▷ Cliquez sur [**PC 1**] (nom du réseau).
- 16 ▷ Connectez-vous en tant qu'utilisateur du serveur (nom d'utilisateur + mot de passe).
  - ✓ L'Explorateur Windows affichera le contenu du serveur Noah.

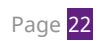

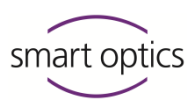

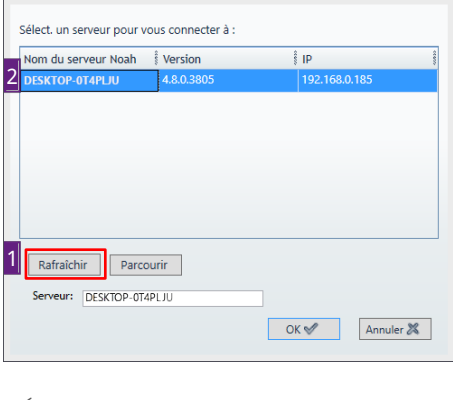

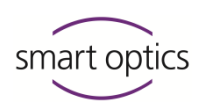

# 5.4 Configuration du logiciel de scannage

# Sélectionnez une option en fonction de la configuration de votre système (> Exemples 1-4) :

- Configurer le logiciel de scannage comme visionneuse (sans scanner)
- Configurer le logiciel de scannage comme poste de travail avec scanner

# 5.4.1 Configuration du logiciel de scannage comme visionneuse (sans scanner)

Cuide d'utilisation des scanners audiologie Chapitre 6

#### Installation du logiciel de scannage

- ▷ Installez le logiciel de scannage :
  - Sans scanner,
  - Sans données de calibration.

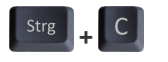

- Copier les données de calibration du serveur
- Copiez le dossier des données de calibration du serveur Noah dans le presse-papier.

#### Nom du dossier (structure)

SO-202XX.XX-XX-XXX

#### Chemin

Chemins : aural Scan Pour les logiciels de scannage plus anciens \\[PC1]\Program Files (x86)\3D-Scanner\aural Scan\data

\\[PC1]\Program Files (x86)\3D-Scanner\[Nom du scanner]\data

- ▷ Collez sur le PC 2 (client Noah) sous :
  - C:\Program Files (x86)\3D-Scanner\aural Scan\data\
  - C:\Program Files (x86)\3D-Scanner\[Nom du scanner]\data
- ✓ Le client Noah dispose des données de calibration du serveur Noah.

#### Générer et modifier un fichier de paramètres personnels

# 1. Générer

**D** PC 2

- ▷ Démarrez le logiciel de scannage.
- ✓ Le fichier Settings.xml pour les paramètres personnels sera généré.

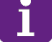

#### CONSEIL

Comme aucun scanner n'est connecté, le suivant message d'erreur sera affiché :

#### Couldn't connect to the scanner (Impossible de se connecter au scanner).

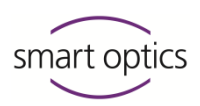

Fermez le message et ignorez-le.

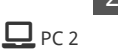

2. Copier le chemin réseau

- ▷ Ouvrez :
  - L'Explorateur Windows
  - La section **Réseau**.

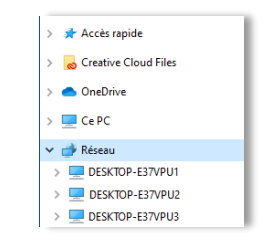

 Ouvrez le dossier des données de scannage partagé sur le PC 1 (serveur Noah) :

Dossier des données de scannage \\[PC 1]\Scans

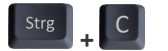

- ▷ Copiez le chemin réseau depuis la barre d'adresse.
- ▷ Ouvrez le dossier local AppData (PC 2 client Noah):
  - En tapant « %appdata » dans la barre d'adresse,
  - En appuyant sur ENTRÉE

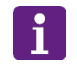

Enter

## CONSEIL

AppData est le dossier « roaming » local (généralement masqué).

### ▷ Ouvrez le sous-dossier :

Chemins : aural Scan Pour les logiciels de scannage plus anciens

\Roaming\3D-Scanner\**[Nom du scanner]**\config\

# Exemple :

C:\Users\Michael Smith\AppData\Roaming\3D-Scanner\**aural Scan**\config\

C:\Users\Michael Smith\AppData\Roaming\3D-Scanner\**duo Scan**\config\

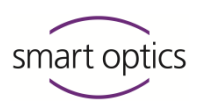

## 3. Modifier un fichier de paramètres personnels

> Ouvrez le fichier Settings.xml pour le modifier (Bloc-notes Windows).

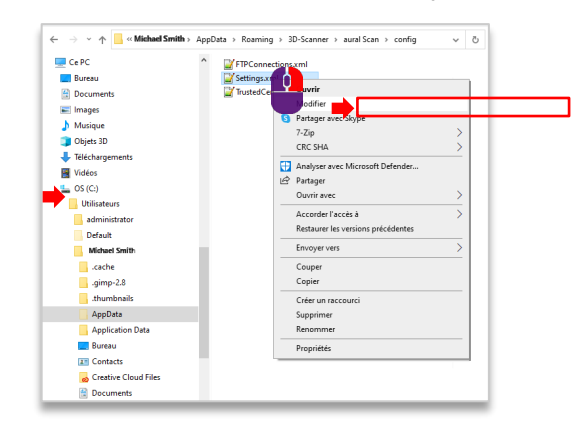

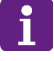

## CONSEIL

Le fichier Settings.xml dans le dossier data est destiné aux paramètres par défaut. Ne modifiez pas ce fichier !

- ▷ Sélectionnez Modifier | Rechercher.
- Recherchez « Directory value » (valeur de dossier) dans le groupe Export (2 fois).

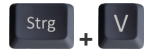

Exemple

\\DESKTOP-

0T4PLJU\Scans

Remplacez la spécification de chemin C:\Scans avec le chemin réseau copié.

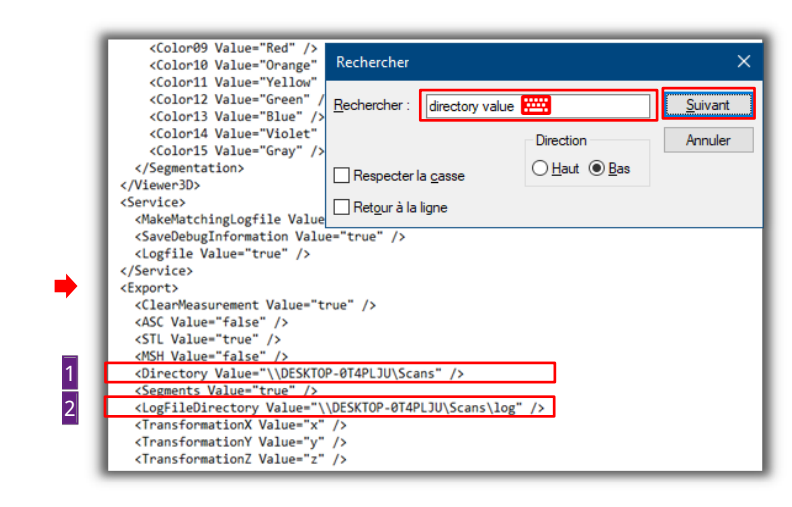

- De la même façon, remplacez la spécification de chemin C:\Scans avec la valeur « LogFileDirectory ». La partie \log doit rester.
- > Enregistrez le fichier Settings.xml.
- $\triangleright$  Quittez le bloc-notes.
- Le logiciel de scannage sur le PC 2 (client Noah) connaît le dossier des données de scannage sur le PC 1 (serveur Noah).

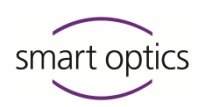

## Résultats

Guide d'utilisation des scanners audiologie Chapitre 10.3

- □ Le logiciel de numérisation peut être utilisé sur le PC 2 (client Noah) pour visualiser les scans (sans scanner).
- □ Le PC 1 (serveur Noah) et le PC 2 (client Noah) ont accès à :
  - La base de données Noah,
  - Le dossier des données de scannage.

## Restrictions

Sans scanner :

- le logiciel de scannage ne démarrera pas,
- le bouton smart optics dans le navigateur patient Noah n'a pas de fonction (→ message d'erreur de la caméra).

### 5.4.2 Configurer le logiciel de scannage comme poste de travail avec scanner

## Installation du logiciel de scannage

PC 2 Guide d'utilisation des scanners audiologie Chapitres 5.3, 6

▷ Installez le logiciel de scannage.

▷ Connectez le scanner.

▷ Chargez les données de calibration du scanner.

# Saisir le dossier de données de scannage partagé dans le logiciel de scannage

D PC 2

- ▷ Ouvrez :
  - L'Explorateur Windows
  - La section **Réseau**.

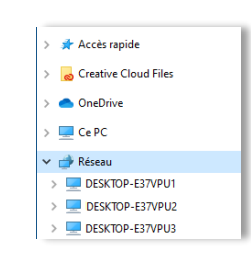

 Ouvrez le dossier des données de scannage partagé sur le PC 1 (serveur Noah) :

Dossier des données de scannage \\[PC 1]\Scans

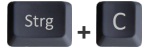

▷ Copiez le chemin réseau depuis la barre d'adresse.

▷ Démarrez le logiciel de scannage local (ici : aural Scan).

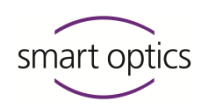

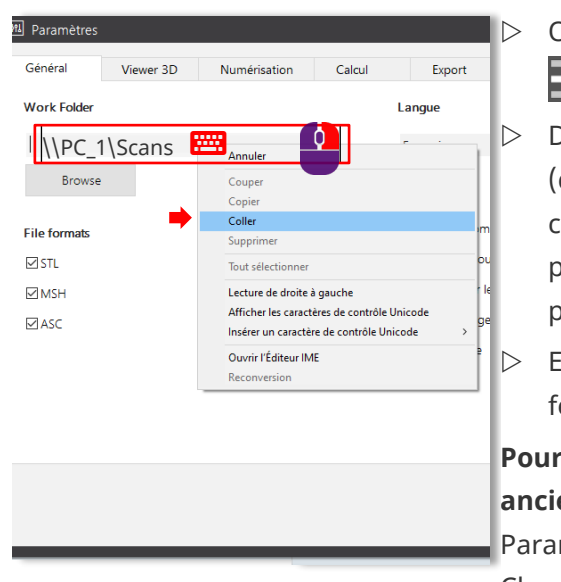

Ouvrez les **paramètres**.

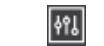

Dans le champ **Work Folder** (dossier de travail), saisissez le chemin réseau vers le dossier partagé (contenu du pressepapier).

Enregistrez les paramètres et fermez le logiciel de scannage.

Pour les logiciels de scannage plus anciens :

Paramètres : Onglet **Installation**, Champ **Dossier d'exportation** 

 Le logiciel de scannage sur le PC 2 (client Noah) connaît le dossier de travail sur le PC 1 (serveur Noah). Les données de scannage sont enregistrées ici.

## Connecter Noah et le logiciel de scannage

**D** PC 2

Établissez une connexion entre Noah et le logiciel de scannage en démarrant et en arrêtant dans l'ordre suivant :

- Démarrez Noah (minimisez la fenêtre du logiciel),
- Démarrez le logiciel de scannage,
- Fermez le logiciel de scannage,
- Fermez Noah.
- ▷ Redémarrez Noah.
- ✓ Le PC 2 (client Noah) et le PC 1 (serveur Noah) ont été connectés.

#### Résultats

- □ Le PC 1 (serveur Noah) et le PC 2 (client Noah) peuvent :
  - Scanner,
  - Enregistrer des données dans le dossier partagé \\PC\_1\Scans sur le PC 1 (serveur Noah),
  - Enregistrer des données dans la base de données Noah.
- □ Un sous-dossier Noah sera automatiquement créé.

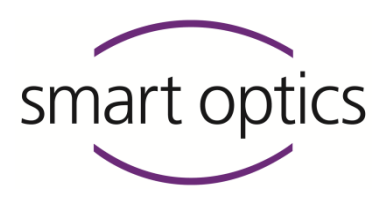

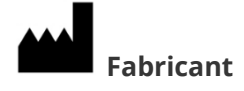

smart optics Sensortechnik GmbH Lise-Meitner-Allee 10 D-44801 Bochum, Allemagne

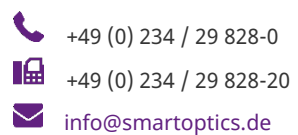

sales@smartoptics.de

support@smartoptics.de

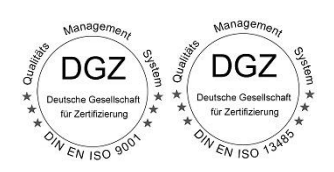

www.smartoptics.deMagasin en ligne audiologie : smartoptics.shop

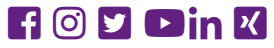